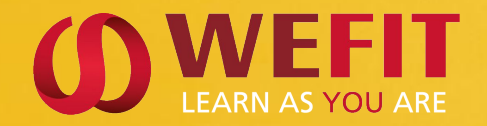

#### Linguaskill from Cambridge

### **BENUTZERHANDBUCH** Ihr Linguaskill Zertifikat mit WEFIT

©WEFIT GROUP / Paris, Bordeaux, Stuttgart / www.wefitgroup.com

#### LINGUASKILL "ANYWHERE" LISTENING & READING TEST

2 VERSIONEN: "GENERAL" (Alltagssituationen) ODER "BUSINESS" (Geschäftliche/wirtschaftliche Situationen)

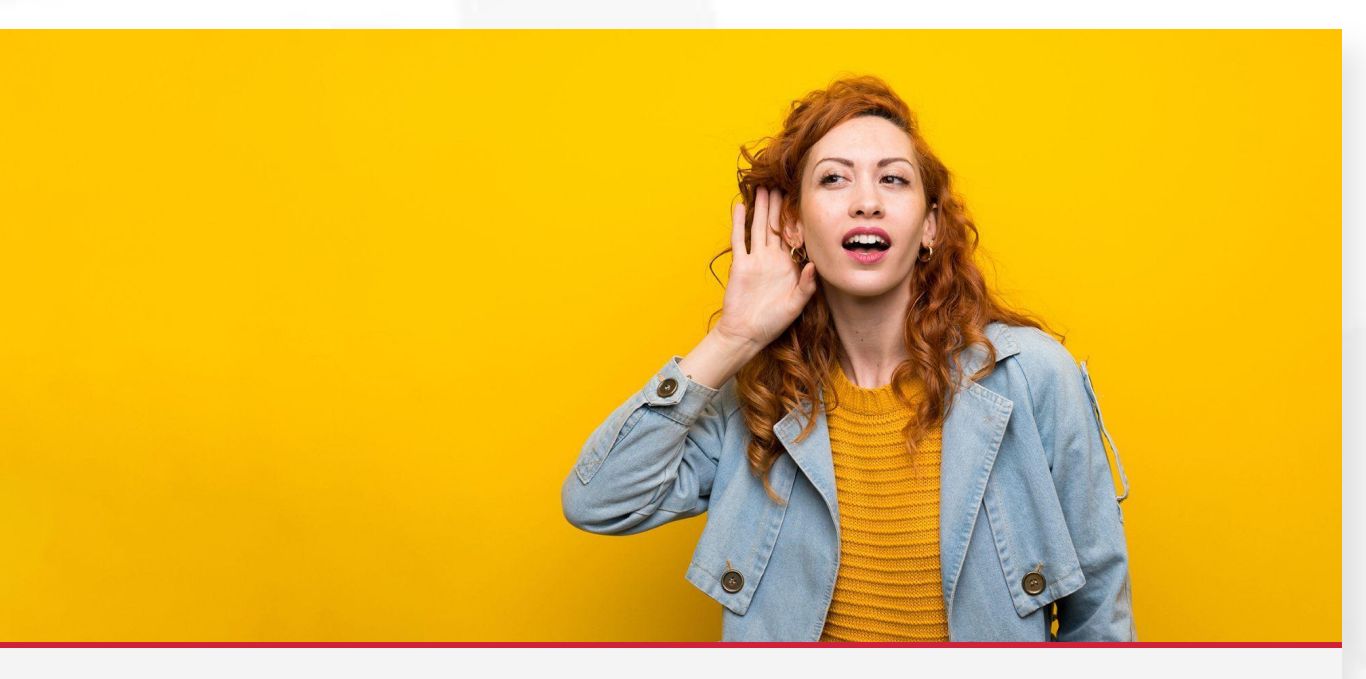

#### **Reading & Listening**

85 min maximum Anzahl der Fragen variabel Testabsolvierung: **Online, flexibel** 

#### LINGUASKILL "ANYWHERE" WRITING TEST

2 VERSIONEN: "GENERAL" (Alltagssituationen) ODER "BUSINESS" (Geschäftliche/wirtschaftliche Situationen)

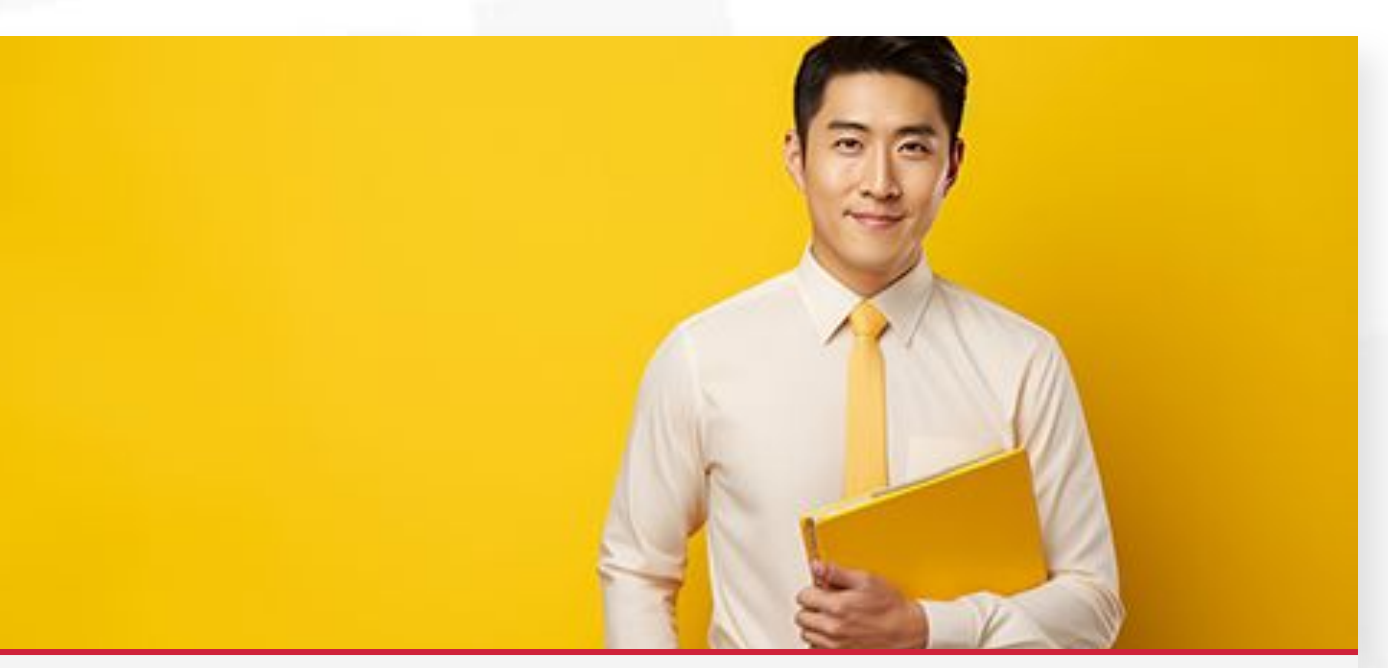

#### Writing 45 min / 2 Teile (Email & Text) Jeder Teil repräsentiert 50% des Testergebnisses. Testabsolvierung: Online, flexibel

#### LINGUASKILL "ANYWHERE" SPEAKING TEST

2 VERSIONEN: "GENERAL" (Alltagssituationen) ODER "BUSINESS" (Geschäftliche/wirtschaftliche Situationen)

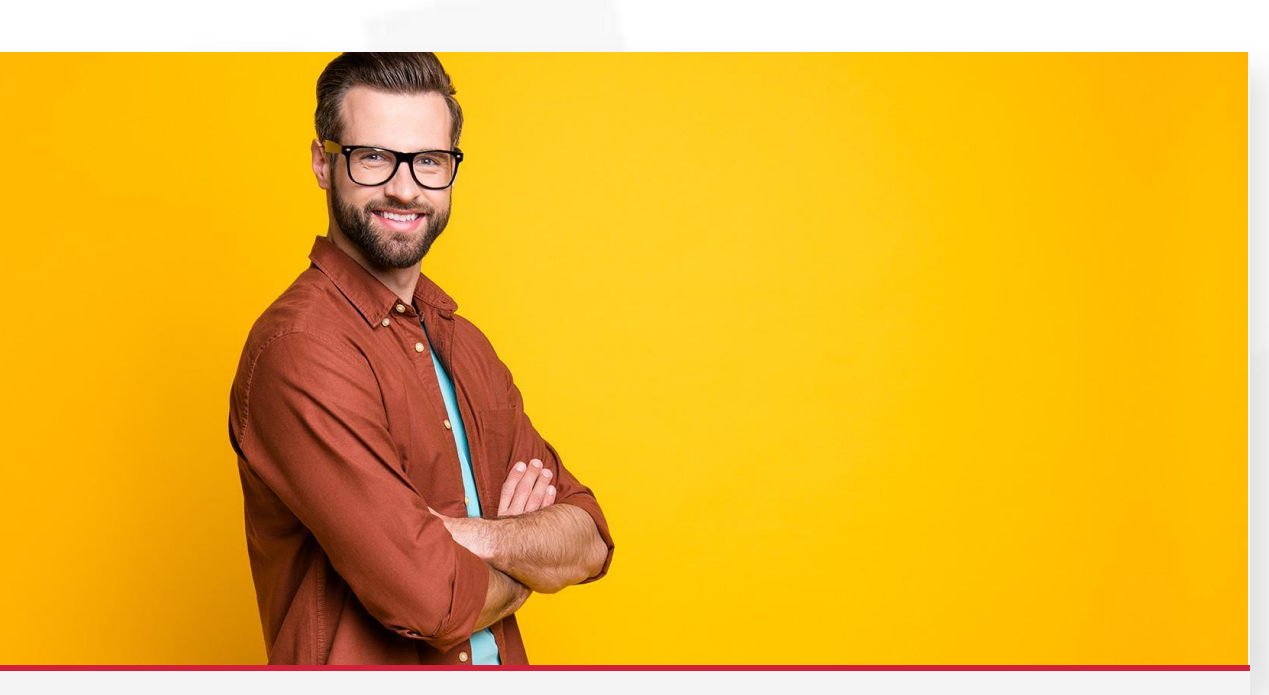

#### **Speaking** 15 min / 5 Teile

Jeder Teil repräsentiert 20% des Testergebnisses. Testabsolvierung: **Online, flexibel** 

#### LINGUASKILL "ANYWHERE" 4 SKILLS TEST

2 VERSIONEN: "GENERAL" (Alltagssituationen) ODER "BUSINESS" (Geschäftliche/wirtschaftliche Situationen)

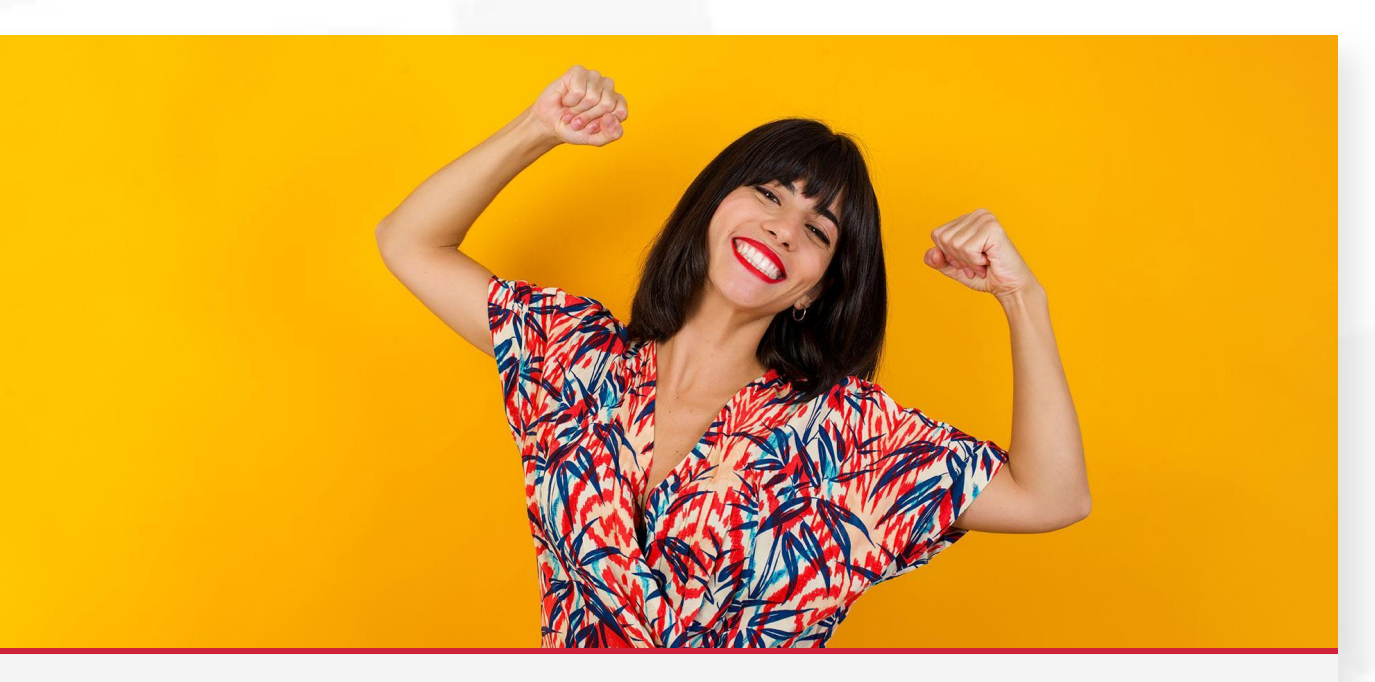

#### 4 skills test:

Reading & Listening - 85 min Writing - 45 min Speaking - 15 min

**P.S**: Nach jedem Testteil kann eine 15-minütige Pause eingelegt werden.

#### **WICHTIGE INFORMATIONEN**

ES LIEGT IN DER VERANTWORTUNG DER TESTPERSON, DIE **SUMADI** SOFTWARE HERUNTERZULADEN UND DIESE AUF FUNKTIONALITÄT ZU PRÜFEN

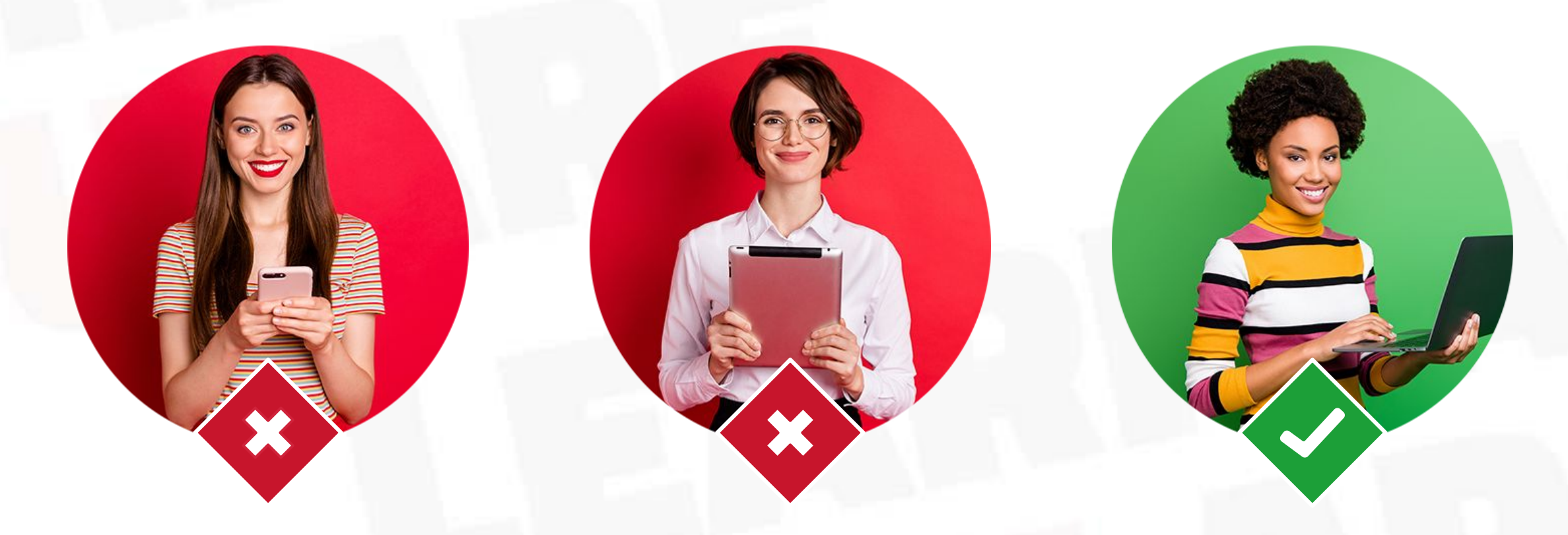

## Der Test KANN NICHT auf einem Tablet PC, Ipad, oder Smartphone absolviert werden.

#### **SUMADI** SYSTEM ANFORDERUNGEN:

ES LIEGT IN DER VERANTWORTUNG DER TESTPERSON, DIE **SUMADI** SOFTWARE HERUNTERZULADEN UND DIESE AUF FUNKTIONALITÄT ZU PRÜFEN

• Kopfhörer sind für die Absolvierung des Listening & Reading Tests nicht gestattet.

| ТҮРЕ                                  | MINDESTANFORDERUNGEN                                           | RECOMMANDÉ                              |                             |
|---------------------------------------|----------------------------------------------------------------|-----------------------------------------|-----------------------------|
| Webcam & Mikrofon                     | 640 x 480 px                                                   | 1280 х 720 рх                           | Webcam & Mikrofon<br>testen |
| Bildschirmauflösung                   | 1280 x 720 px                                                  | 1366 x 767 px oder höher                |                             |
| PC Nutzer                             | Windows 10 oder spätere Versionen<br>Chromebooks Chrome OS 94+ | Windows 11<br>Chromebooks Chrome OS 94+ | System testen               |
| Mac Nutzer                            | MacOS 10.12.6 (Sierra) und höher                               | MacOS 12 (Monterrey)                    |                             |
| Internetgeschwindigkeit<br>(download) | 1 Mbit/s                                                       | 3 Mbit/s                                |                             |
| Internetgeschwindigkeit<br>(upload)   | 1 Mbit/s                                                       | 2 Mbit/s                                |                             |
| RAM                                   | 4 Go <b>(minimum 2,5 GB)</b>                                   | 8 GB                                    | Download SUMADI             |
| Disc stockage space                   | Minimum <b>2 GB</b>                                            | 3 GB                                    |                             |

#### **LINGUASKILL TESTS TUTORIALS**

ES LIEGT IN DER VERANTWORTUNG DER TESTPERSON, DIE **SUMADI** SOFTWARE HERUNTERZULADEN UND DIESE AUF FUNKTIONALITÄT ZU PRÜFEN

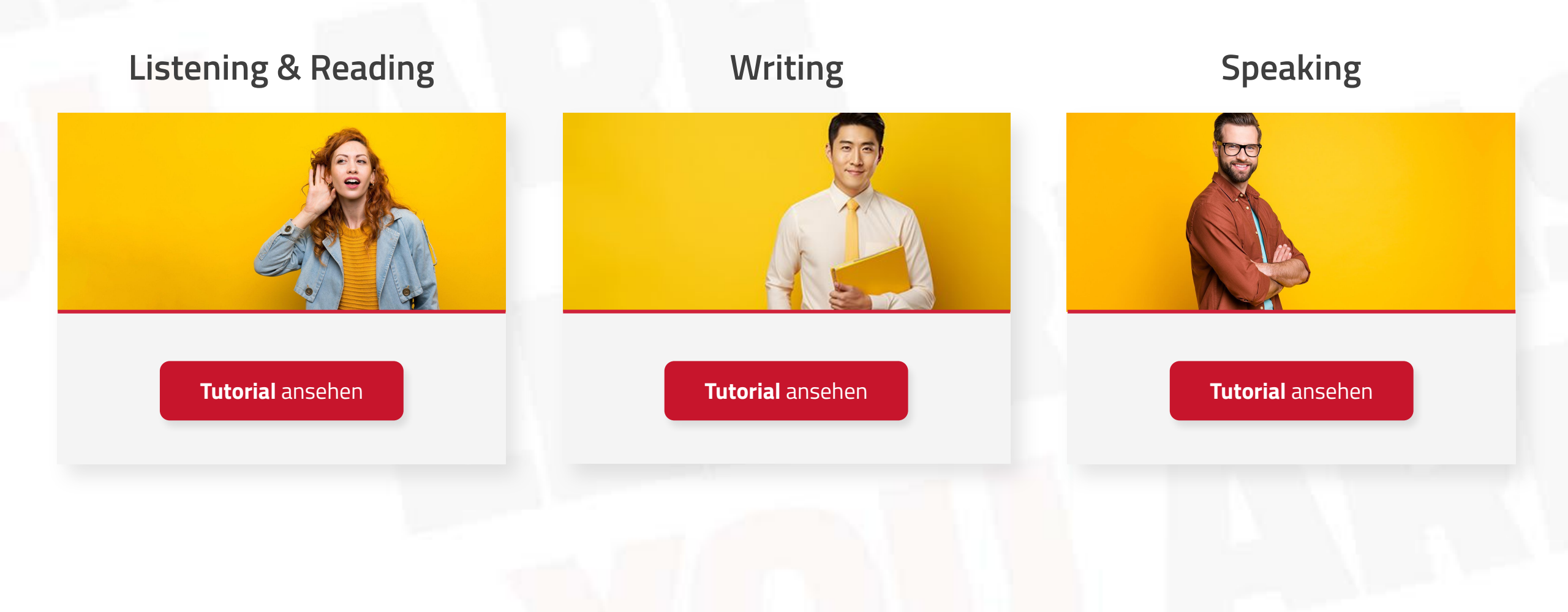

#### **VERPFLICHTUNG** DER TESTPERSON

BITTE ACHTEN SIE UNBEDINGT AUF EINHALTUNG DER PRÜFUNGSREGELN, DA IHR TESTERGEBNIS ANDERNFALLS ALS NICHT GEWERTET WERDEN KANN.

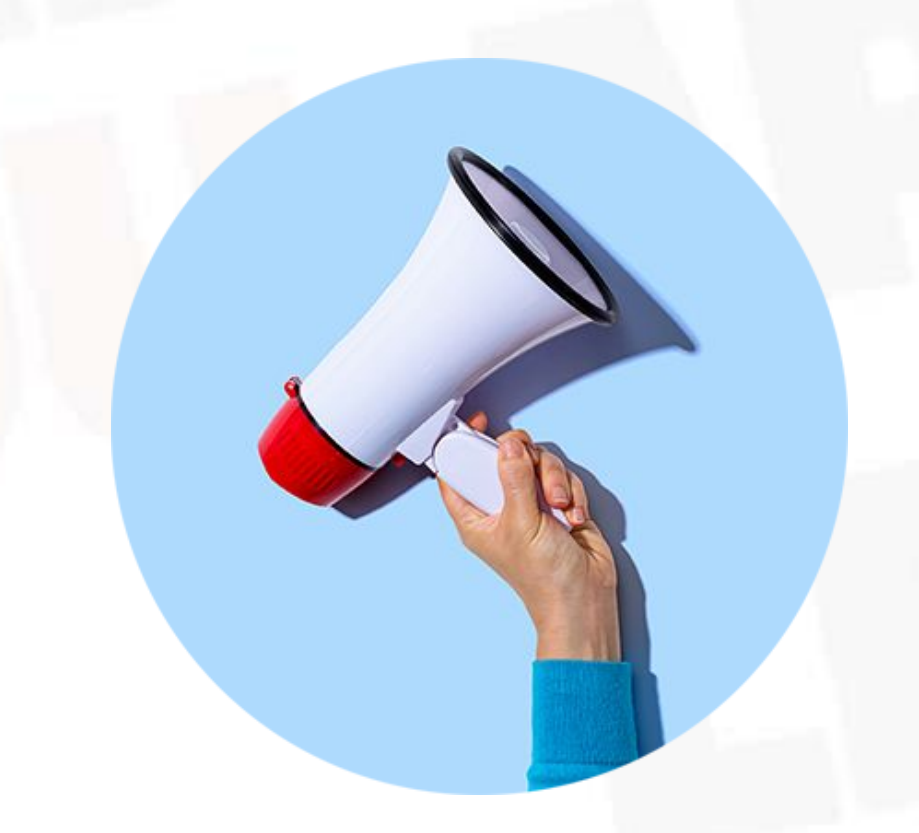

#### Das Zertifikat ist nur gültig, wenn der Test unter Verwendung der SUMADI-Software durchgeführt wurde.

Jede Prüfung wird aufgezeichnet und von einer Aufsichtsperson überprüft. Wenn die Aufzeichnung nicht im System vorhanden ist oder wenn während Ihres Tests Unregelmäßigkeiten, Betrug oder Fehlverhalten festgestellt werden, können wir Ihr Ergebnis und Ihr Zertifikat einbehalten oder annullieren.

#### **PRÜFUNGS REGELN**

BITTE ACHTEN SIE UNBEDINGT AUF EINHALTUNG DER PRÜFUNGSREGELN, DA IHR TESTERGEBNIS ANDERNFALLS ALS NICHT GEWERTET WERDEN KANN.

- Achten Sie darauf, dass Sie sich in einem geschlossenen, ruhigen und gut beleuchteten Raum befinden.
- Sie müssen während der Prüfung allein im Raum sein. Warnen Sie die Personen in Ihrer Umgebung (Familie oder Freunde), damit Sie nicht gestört werden.
- Ihr Schreibtisch muss, abgesehen von Ihrem Computer oder Laptop, vollkommen frei von elektronischen Geräten und jeglichen Dokumenten sein.
- Die Nutzung von Notizen, Arbeits- oder Kursbücher, Wörterbücher, sowie jeglichen anderen englischen Hilfsmitteln, sind untersagt
- Während der Prüfung ist es nicht gestattet, Notizen zu machen.
- Essen und Getränke sind während des Tests nicht erlaubt.
- Pausen während des Tests sind nicht gestattet. (Ausnahme: Sie absolvieren den 4 Skills Test, hier sind 15 min Pause möglich)
- Lesen Sie die Fragen nicht laut vor, die Prüfung wird dadurch ungültig.
- Die Nutzung von Kopfhörern, Earpods oder anderen Ohrstöpseln während der Reading & Listening Prüfung sind nicht gestattet.
- Bitte beachten Sie, dass Bluetooth-Headsets nicht unterstützt werden.
- Die Kamera sowie das Mikrofon müssen während der Prüfung durchgehend aktiviert sein.
- Es ist strengstens untersagt, die Prüfung aufzuzeichnen (Ton, Video oder andere Aufnahmen)

WICHTIG: Wenn Sie bereits einen Linguaskill-Test mit einer anderen Institutions-ID gemacht haben, deinstallieren Sie bitte Sumadi und installieren Sie die Anwendung erneut. Bitte stellen Sie sicher, dass Sie unsere Institutions-ID FR171\_RP eingegeben haben.

#### ZERTIFIZIERUNGSPROZESS

BITTE ACHTEN SIE UNBEDINGT AUF EINHALTUNG DER PRÜFUNGSREGELN, DA IHR TESTERGEBNIS ANDERNFALLS ALS NICHT GEWERTET WERDEN KANN.

#### SCHRITT 1: START DER APPLIKATION UND SET-UP

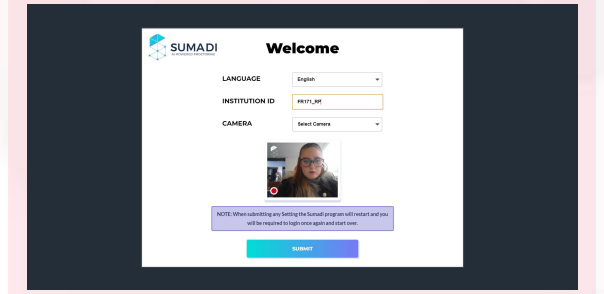

Starten Sie die SUMADI Anwendung. Geben Sie bitte den ID-Code der Institution ein. (Diesen haben Sie bereits per Email erhalten) **FR171\_RP** 

| NOTION D | Longest Taxable        |     |
|----------|------------------------|-----|
| 160.00   | Barlese Canada Ponti - | (i) |
| LINCLUCE | HICKOPHONE             |     |
| Parget + | Stat-Reserve -         |     |
|          |                        |     |
|          |                        |     |

Stellen Sie sicher, dass Sie eine gültige Kamera auswählen. Sie sollten sich selbst im Fenster auf der rechten Seite sehen. Vergewissern Sie sich, dass Sie **vollständig sichtbar** sind . 

 Image: A contract of the state of the state of the s

Ein (Diesen haben Sie mit der

Buchungsbestätigung erhalten.)

mbridge English Test Port

Cambridge Assessment

| Yes, I have read and accept these 1                                | ms of Use. By checking this box I agree that these terms of use apply to my use of this site.                                                                                                    |
|--------------------------------------------------------------------|----------------------------------------------------------------------------------------------------|
| Linguaskill Terms of Use:                                          |                                                                                                    |
| Candidates                                                         |                                                                                                    |
|                                                                    |                                                                                                    |
| All other products                                                 |                                                                                                    |
| Terms of Use                                                       |                                                                                                    |
|                                                                    |                                                                                                    |
| Continue                                                           |                                                                                                    |
| Continue                                                           |                                                                                                    |
| Commune                                                            | Speaking Test Setup Data protection About us Acces                                                                                                    |
| © 1020 Cambridge Assessment English                                | Spanning Text Setup Data protection About us Access                                                                                                    |
| Continue  © 2020 Cambridge Assessment English Active Campleted     | Speaking Test Setup Data pretection Alconcus. Acces                                                                                                    |
| D 2020 Cambridge Assessment English<br>Active Campleted            | Spaning The Safey Despretacione About us Arean                                                                                                    |
| © 2020 Cambridge Assessment English<br>Active Cempleted            | Specing fut Sings Dataparticities Rook in Room                                                                                                    |
| 0 2000 Cambridge Assessment Brighth<br>Active Campleted            | being being |
| 0 2020 Cambridge Assessment English<br>Active Completed            | Spelling for Deep Deependerse Work in Kom<br>Lingtonsmith, contexts,<br>Mid, or 3                                                                                                    |
| 0 2020 Cambridge Assessment English<br>Active Completed            | Spating Star Steep Despendent Rock on Kom                                                                                                    |
| Communia<br>C 1200 Cambridge Assessment English<br>Anne Considered | Linguaski                                                                                                    |
| Loronua<br>6.2020 Candrodge Assessment English<br>Antree Completed | Lunguaskille<br>General                                                                                                    |

Akzeptieren Sie die Allgemeinen Geschäftsbedingungen. **Klicken Sie auf den Pfeil** um den Test auszuwählen.

#### ZERTIFIZIERUNGSPROZESS

BITTE ACHTEN SIE UNBEDINGT AUF EINHALTUNG DER PRÜFUNGSREGELN, DA IHR TESTERGEBNIS ANDERNFALLS ALS NICHT GEWERTET WERDEN KANN.

#### SCHRITT 2: TEST TAG, ID UND FOTO

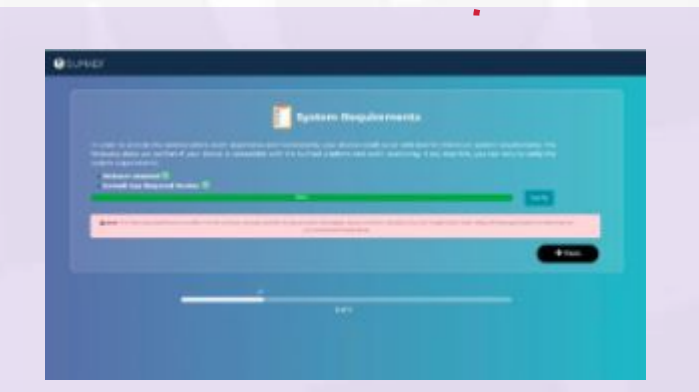

Es wird automatisch eine technische Überprüfung durchgeführt, um sicherzustellen, dass die Testumgebung ordnungsgemäß funktioniert. War die Überprüfung erfolgreich, wird dies durch ein grünes Fenster angezeigt.

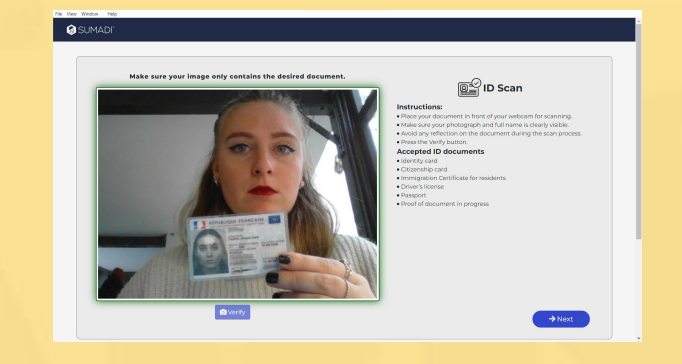

Sie müssen über ein gültiges Ausweisdokument verfügen (Personalausweis, Reisepass, Führerschein, Aufenthaltsgenehmigung) und dieses mit Ihrer Kamera scannen, wenn Sie dazu aufgefordert werden. Die Software wird eine Gesichts- und Texterkennung durchführen. Bitte legen Sie das Dokument mit dem neuesten Passfoto vor.

#### ZERTIFIZIERUNGSPROZESS

BITTE ACHTEN SIE UNBEDINGT AUF EINHALTUNG DER PRÜFUNGSREGELN, DA IHR TESTERGEBNIS ANDERNFALLS ALS NICHT GEWERTET WERDEN KANN.

#### **SCHRITT 3: APPLIKATION REGEL UND SCAN**

|                              | Exam rules and regulations                                                                                                    |                                                                                                    |
|------------------------------|----------------------------------------------------------------------------------------------------|----------------------------------------------------------------------------------------------------|
| vorus                        | A MUTURE SET AND A MUTURE TARGET AND A MUTURE SET AND A MUTURE SET AND A M | er passigont en cours de waldstil), et dies<br>en somen, medies devices, andreceik<br>per module). Veur straatid naved to haven |
| I agree with the rules above |                                                                                                    |                                                                                                    |

Bitte akzeptieren Sie die in diesem Fenster angezeigten Nutzungsbedingungen, um die Anmeldung zur Sprachzertifizierung abzuschließen

|                                                               | Home        | BANNED APPS                                                                                                    | ) Logost   |
|---------------------------------------------------------------|-------------|----------------------------------------------------------------------------------------------------|------------|
| To continue, all the applications listed below must be closed |             | To continue, if the applications listed below must be closed                                                                              |            |
|                                                               | Horr        | 1. Skype<br>2. Hicrosoft Teams                                                                                                    | -          |
|                                                               | Timel       |                                                                                                    |            |
|                                                               | WENT-SEND   |                                                                                                    |            |
|                                                               | C           |                                                                                                    |            |
|                                                               | Back        |                                                                                                    |            |
|                                                               | 0 2023 Care | Close applications                                                                                                    | canditions |
|                                                               |             | • Warning: Clicking 'Close applications' will attempt to close at banned applications. To avoid data loss make<br>Sure to save your work. |            |

Anschließend wird ein automatischer Scan der geöffneten Anwendungen durchgeführt, und die Software fordert Sie auf, alle nicht zugelassenen Anwendungen (Browser, Textverarbeitungsprogramme, Kommunikationstools) zu schließen.

# <complex-block>

Bitte Starten Sie nun Ihren Sprachtest! Wir wünschen viel Erfolg!

#### Ihr Test beginnt in Kürze. GET READY!

#### **ERGEBNIS**

- Das Ergebnis Ihres Reading & Listening sowie Writing Tests wird Ihnen **24 Stunden** nach Prüfungsende zugestellt. Das Ergebnis des Speaking Tests erhalten Sie nach **48 Stunden**.
- Um Ihre Ergebnisse zu validieren und ihre Echtheit zu garantieren, behält sich WEFIT das Recht vor, einen 10-minütigen Onlinetermin anzuberaumen, bei welchem sowohl Kamera als auch Mikrofon aktiviert sein müssen und für die Sie sich mit einem gültigen Ausweis ausweisen müssen (ID). Wenn Sie Student sind, bitten wir Sie, zusätzlich einen Studentenausweis vorzulegen.
- Wenn Sie die Regeln für die Teilnahme an der Prüfung nicht einhalten oder nicht antworten, kann Ihr Zertifikat für ungültig erklärt werden. Eine Rückerstattung kann in diesem Fall nicht erfolgen.
- Das Zertifikat ist nur für Einwohner oder Studierende in Deutschland und Frankreich (+DOM/TOM) gültig.

Gültigkeit des Test Codes: 1 Jahr (Nach Ablauf von 12 Monaten ist der Test Code ungültig).

## **FRAGEN?**

EMAIL: <u>certification@wefitgroup.com</u>

**TELEFON:** +49 (0) 7151 2 59 39 19

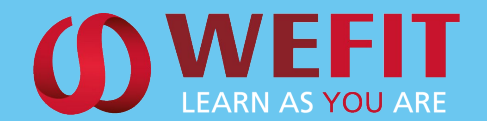

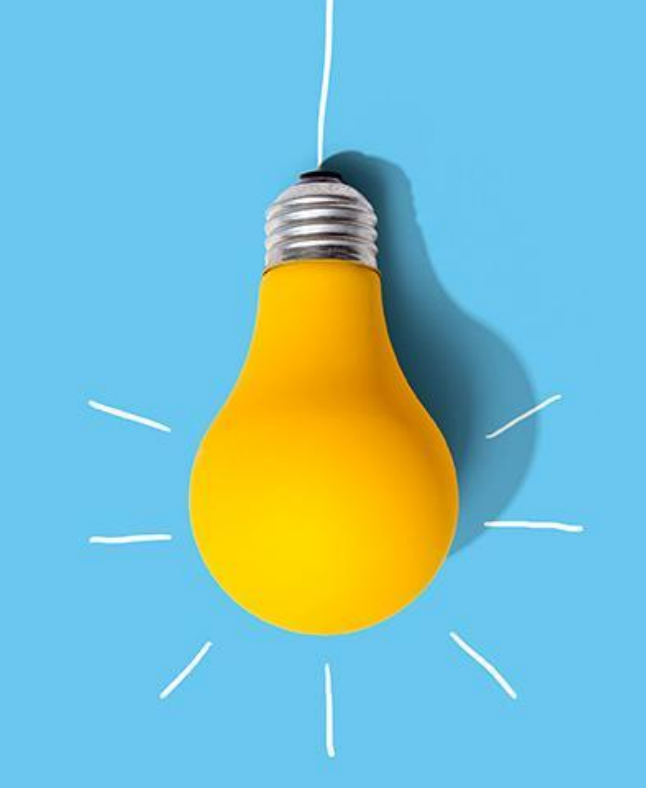